## **API連携サービスの提供のご案内**について

当組合は、法人向けインターネットバンキング(ビジネスバンキング)において、令和2年3月より、下記の企業とのAPI連携によるサービスの提供を開始します。

#### く連携先・サービス内容一覧>

#### 令和2年11月10日現在

| API連携先               | サービス内容(注)                        |
|----------------------|----------------------------------|
| フリー株式会社              | クラウド会計ソフトfreee 等                 |
| マネーツリー株式会社           | MT LINK 等                        |
| 株式会社マネーフォワード         | マネーフォワード クラウドシリーズ 等              |
| 弥生株式会社               | 弥生会計オンライン、やよいの青色申告オンライン 等        |
| ソリマチ株式会社             | 会計王、スマホ社長等                       |
| SBIビジネス・ソリューションズ株式会社 | Money Look 等                     |
| 株式会社ミロク情報サービス        | 取引明細連携ツール「Account Tracker Plus」等 |

注) 各サービス内容は当組合が提供するものではございません。内容等につきましては、 各 API 連携先へお問い合わせください。

※ 当組合では、今後も外部企業とのAPI連携を順次開始していく予定です。

#### 〈APIサービスについて〉

会計ソフト等を取扱う外部企業(API連携先)に対して、お客さまの同意を得たうえで、 お客さまのログインIDやログインパスワードを預けることなく、残高や入出金明細等の情 報を連携するサービスです。

お客さまが外部企業(API連携先)のサービスを利用するにあたり、従来よりも安全かつ 安定的に利用できるようになります。

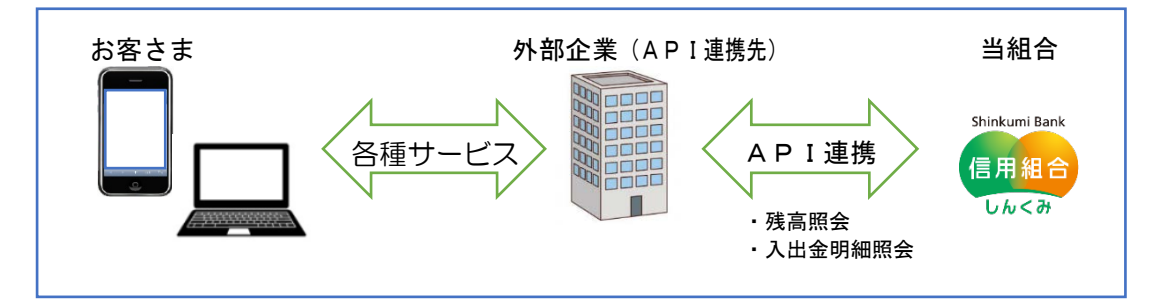

#### 〈ご利用にあたっての注意事項〉

- API連携サービスのご利用にあたっては、事前に外部企業(API連携先)のサービス利 用契約および当組合のビジネスバンキングの利用契約が必要です。
- ・ 外部企業(API連携先)へのお客さまの情報提供を停止するには、外部企業(API連携 先)への利用停止の手続きが必要です。
- ・ 外部企業(API連携先)とのAPI連携には、有効期限が定められています。有効期限が 過ぎた場合は、再度、利用登録をいただく必要があります。
- API連携認証(利用者登録)機能は、お客さまの金融情報を外部企業(API連携先)に 提供するものです。当組合のAPI利用規定に同意し、必ずお客さま自身の責任において 行っていただきますようにお願いいたします。

# 🔊 山形第一信用組合

ご利用にあたっての操作方法(利用者登録)

#### 〈外部企業(API連携先)が提供するアプリのサービス画面〉

外部企業(API連携先)が提供する会計ソフト等のアプリを起動(サイトへログイン)後、当該ア プリのサービス画面から、口座登録画面へ遷移し、当組合の口座を選択します。

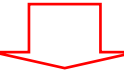

#### <当組合が提供するビジネスバンキングのAPI連携認証画面に遷移します。>

手順1 API 連携認証(利用登録)

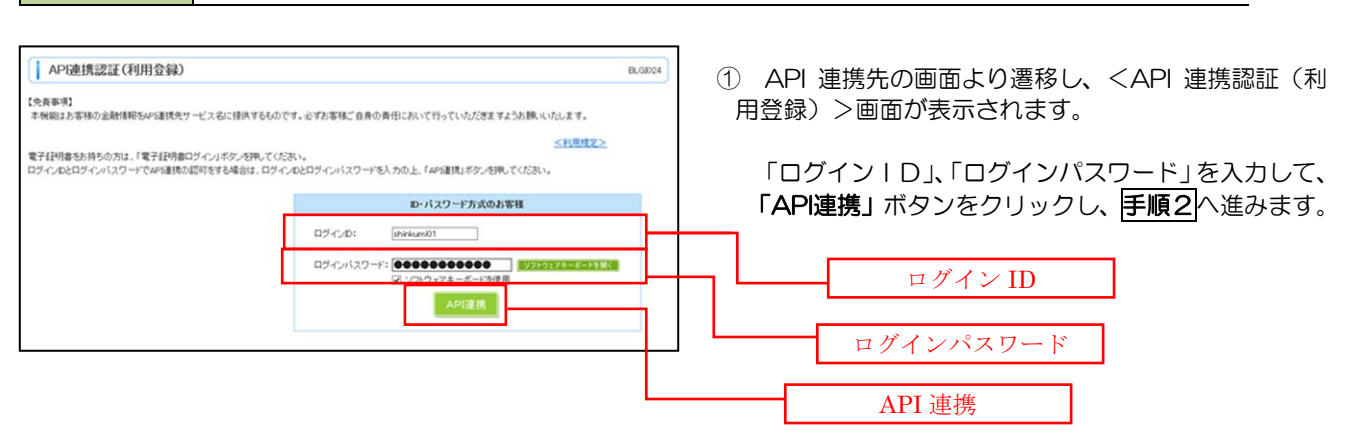

#### 手順2 API 連携認証(認可業務選択)(利用登録)

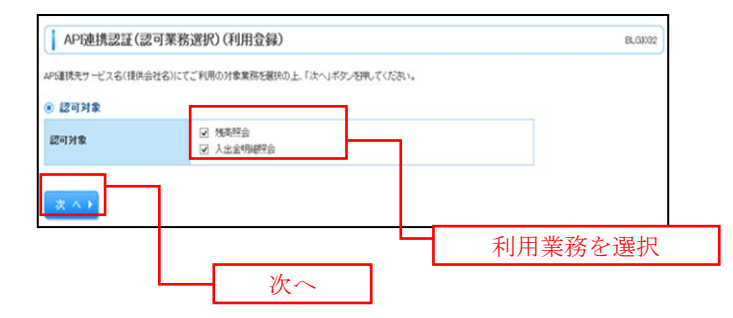

② <API連携認証(認可業務選択)(利用登録)> 画面が表示されましたら、API連携先にて利用す る業務を選択し、「次へ」ボタンをクリックしま

す。

※ API 連携事業者によっては表示されない 場合があります。

表示されない場合は、手順3へ進みます。

## **手順3** API 連携認証(照会用暗証番号登録)(利用登録)

### 手順4 API 連携認証(照会用暗証番号登録結果)

| Lines on the effect | and making the pair is a             |                       |             |
|---------------------|--------------------------------------|-----------------------|-------------|
| 「下の内容で              | 常会用時経費号を変越しました。<br>ト「確認」ポケッキ項してください。 |                       |             |
| 会用時経續               | 号を追加金録するには、「照会用暗話                    | 1番号の追加登録」ボタンを押してください。 |             |
| 0.0                 |                                      |                       |             |
| 28UM                | 照会用口座                                | 口座ノモ                  | 照会用暗証番号(現在) |
| 登録済み*               | インターネット支店(001)<br>普通 2000002         | 口座メモ5678901234567890  | ****        |
| 未登録                 | インターネット支店(202)<br>普通 1111111         | -                     | -           |
| 全鉄済み                | インターネット支店(202)<br>普通 2222222         | -                     | -           |
| <b>登録済み</b> *       | 豊洲支店(456)<br>普通 1000314              | 口座メモ5678901234567890  | -           |
| 全线状形相               | #に"*"が表示されている口座の時間                   | 「番号は、認可売了」はこ有効となります。  |             |
|                     |                                      |                       |             |
| In channels         | 証香号の追加登録・ 確                          | 12 ×                  |             |
| 101.05 71148        |                                      |                       |             |
| 01327198            |                                      |                       |             |
| 101.22.21.03        |                                      |                       | to a la     |
| 701 392 741 433     |                                      | - A                   | 崔定          |
| P11 32 741 44       |                                      | 裕                     | 崔定          |

- ④ <API 連携認証(照会用暗証番号登録結果)>
   画面が表示されます。
  - イ.確定する場合 確認ボタンをクリックして、手順5へ 進みます。
  - ロ. 照会用暗証番号を追加登録する場合
     照会用暗証番号の追加登録
     ボタンをクリックして、手順3を再度行います。

## 手順5 API連携認証(情報アクセス許可)(利用登録)

| APG連携認証(情報アクセス認可)(利用登録)                                                                                                    | 6) <api連携認証(情報アクセス許可)(利用登録)< td=""></api連携認証(情報アクセス許可)(利用登録)<> |
|----------------------------------------------------------------------------------------------------|----------------------------------------------------------------|
| ムや舗装先サービス名(技術会社名)がお客様のインターネットバンキングの口屋信頼・場合情報へのアクセスを求めています。<br>みを舗装先サービス名(技術会社名)と信用場合をロサービスはそれで行の内利用地にグライバシーボリシーに応って、この情報を使用<br>以下の長可対象・長可用特容に通信の上、「許可」ボタンを押してださい。                                                                                                    |                                                                |
| <ul> <li>認可対象</li> </ul>                                                                                                    | <u> 意思確認をこー読のうえ</u> 、API 連携先からのお<br>家さま口座情報へのアクセスを許可する場合は      |
| 22可対象 株売程会<br>人出金998円合                                                                                                    | 許可手続きを継続するを選択アし、許可ボタン                                          |
| <ul> <li>總可期間</li> </ul>                                                                                                    | をクリックします。                                                      |
| 2017年1月1日 - 元川町(90日)                                                                                                    | 遷移元の API 連携先画面に遷移します。                                          |
| ⑦ 思思確認<br>▲ (音可はポタッを押す前に、APG建築スリービス名(信貸会社名)のWebサイト名信貸できるかどうかをあ客様自身のYBB<br>第回はポタッを押すことによって、お客様はAPG建築スリービス名(信貸会社名)のWebサイト名信貸できるかどうかをあ客様自身のYBB<br>に関い社長を存在したよって、お客様はAPG建築スリービス名(信貸会社名)のWebサイト名目ののEFF<br>第日本がそれます名は認定するには、APG建築ストレージスを11.5%、APG建築事業者との<br>なお、水デリアリージョンのアクドクに入し、信用者の本語する人とていての予防書する人とかできます。 | <sup>()</sup> 意思確認をご一読してください。         意思確認をご一読してください。          |
| (2) IDT #482 58487 5.                                                                                                    | <br>許可手続きを継続する                                                 |
| ● 班 答 】 件 頁 )                                                                                                    |                                                                |
|                                                                                                    |                                                                |

※ 許可ボタンを押下後は、外部企業(API 連携先)が提供するアプリのサービス画 面に戻ります。